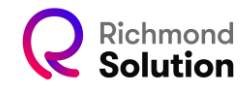

## Acesso às plataformas da Richmond

| Richmond<br>Solution |                              | KONE KOL COLEF KONLINGUGO + ALTRONME JAU DI KALIA COMPELOS (BLA NA BEDUA AUCEN) | E ROSSO BLOG |
|----------------------|------------------------------|---------------------------------------------------------------------------------|--------------|
|                      | Plataformas                  |                                                                                 |              |
|                      | Escola                       | Bamília                                                                         |              |
|                      |                              | Antonin da Annaditigan<br>Douada da Manaditigan<br>Julian                       |              |
|                      | Plataformo de Censo<br>Lotar |                                                                                 | _            |

https://www.richmondsolution.com.br/plataformas/

Para acessar as plataformas da Richmond, siga estes passos:

- 1. Acesse a página da Richmond Solutions.
- 2. Clique na opção Plataformas.
- 3. Escolha entre Acesso para Escola ou Acesso para Família.

**Atenção:** Se sua escola utiliza mais de uma plataforma educacional do grupo Santillana, é fundamental realizar o logout antes de acessar as plataformas da Richmond. Caso contrário, pode ocorrer um conflito de login que impeça o acesso.

| 5 <b>8</b> 2 |              |             |                          |                                        |                                                                            |
|--------------|--------------|-------------|--------------------------|----------------------------------------|----------------------------------------------------------------------------|
|              |              | -е          | SANTILLANA               |                                        | Contractor press<br>Minha conta<br>Recarregar<br>Mensagens<br>Notificações |
|              | IntegrAgenda | LMS E-STELA | Santillana<br>Avaliações | IntegrAgenda<br>ADM / Gestor de<br>LMS | Acesso aos manuais do usuário<br>Política de Privacidade<br>Sair O         |
|              |              |             |                          |                                        |                                                                            |

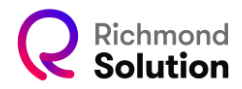

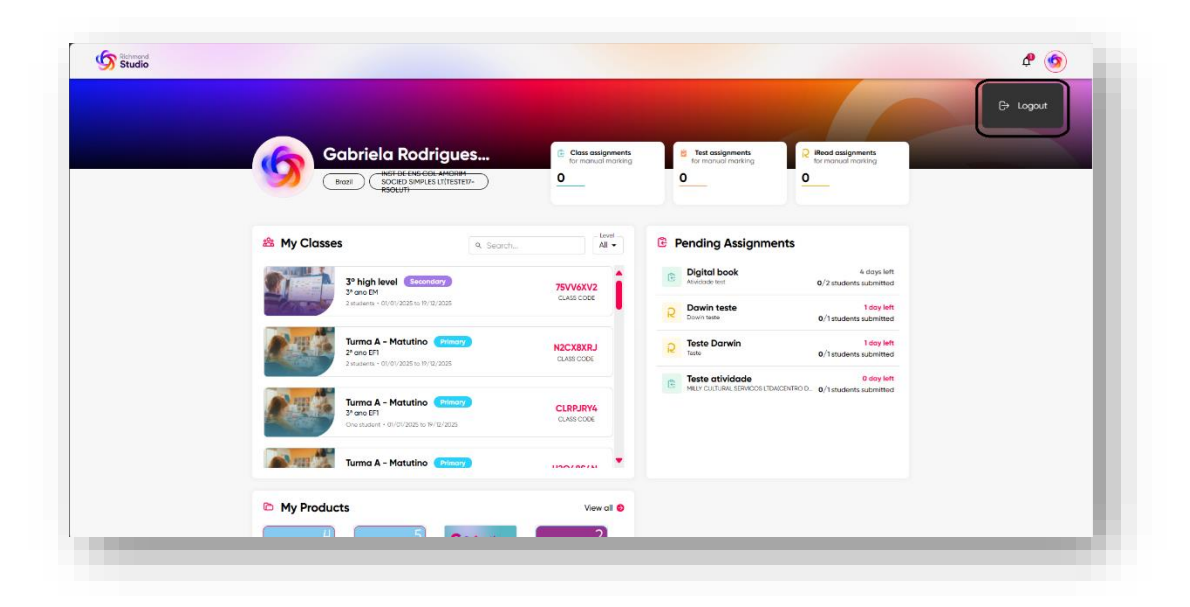

**Importante:** Não finalize o acesso apenas fechando o navegador! Isso mantém sua sessão ativa e pode gerar erros no próximo login. Sempre utilize a opção de logout antes de sair.

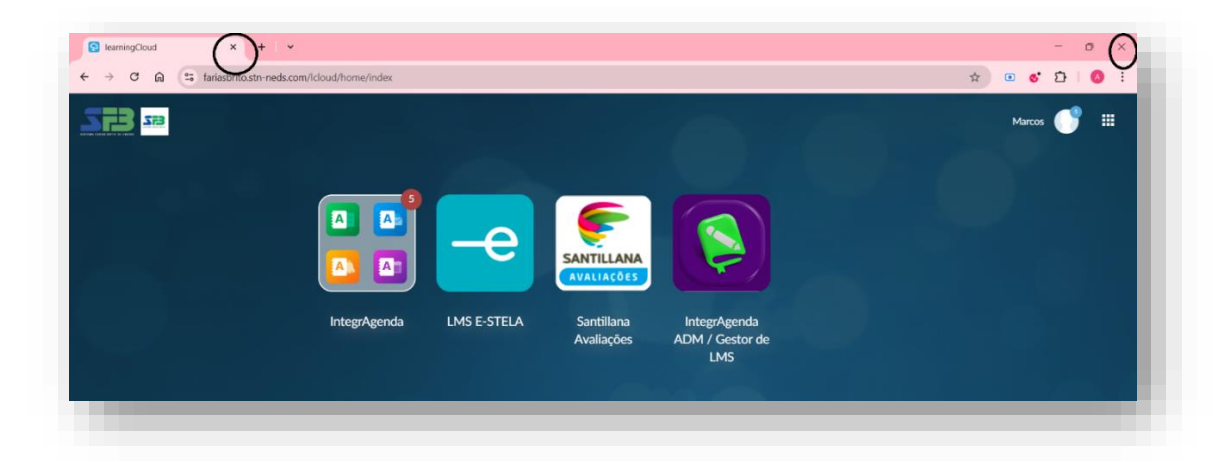

Para seguir com o acesso, clique na opção correspondente ao segmento desejado:

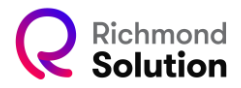

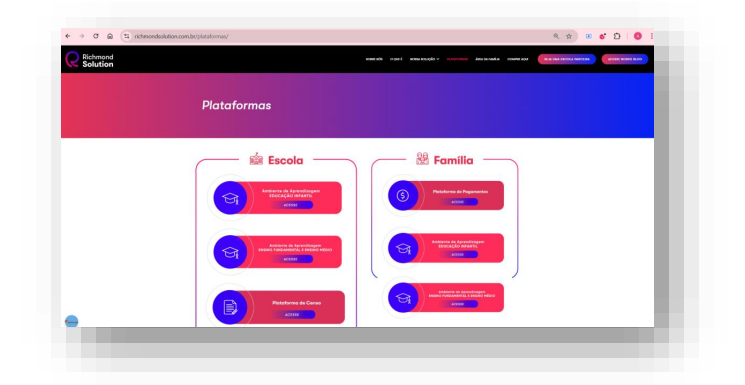

## Acesso para Educação Infantil

Clique na opção Educação Infantil. Você será direcionado à página de login.

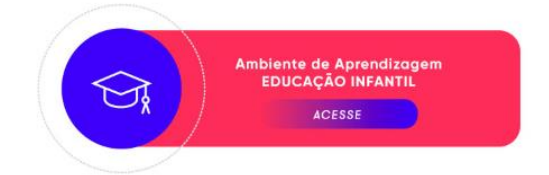

Você será direcionado à página de login. Selecione a opção "LOGIN WITH CONNECT".

| Rich<br>Lear<br>Plat<br>is for eve<br>Sign l                                                     | mond<br>ning<br>form<br>eryone<br>N                             |
|--------------------------------------------------------------------------------------------------|-----------------------------------------------------------------|
| <b>EXANTILLANA CONNECT</b><br>If you have a Connect account,<br>please use this link instead. OR | username or email<br>password<br>SIGN IN<br>Esqueceu sua senha? |
| Don't have an ac<br>REGISTER<br>HELP!<br>Richmond ELT   Privacy Poli                             | count?                                                          |

Em seguida, insira seu usuário e senha, e clique em "Entrar".

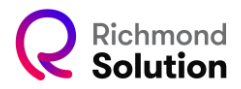

| <b>Q</b> Richmond                 |   |
|-----------------------------------|---|
| Usuário                           |   |
| 🔒 Senha 🔌                         |   |
| Mantenha-me conectado             |   |
| Entrar                            | 1 |
| Não consegue entrar na sua conta? | 1 |

## Acesso para Anos Iniciais, Finais e Ensino Médio

Escolha o segmento desejado. Você será direcionado à página de login.

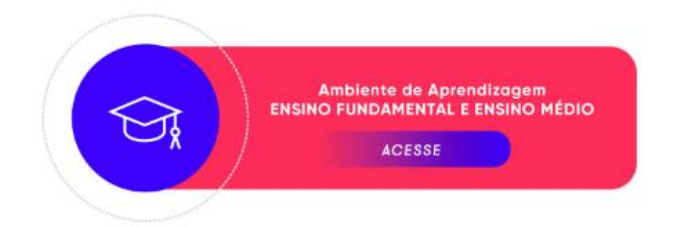

Selecione a opção "Continue with Santillana Connect".

| onnect             |
|--------------------|
|                    |
|                    |
| Forgotten password |
|                    |
|                    |
|                    |
| ina Connect        |
|                    |
|                    |

Em seguida, insira seu usuário e senha, e clique em "Entrar".

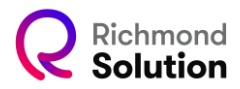

| <b>Richmond</b>                                          |   |
|----------------------------------------------------------|---|
|                                                          |   |
| <ul> <li>Senha</li> <li>Mantenha-me conectado</li> </ul> |   |
| Entrar                                                   | 1 |
| Não consegue entrar na sua conta?                        |   |